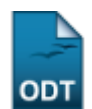

## Alterar Status do Discente

| Sistema            | SIGAA                                       |
|--------------------|---------------------------------------------|
| Módulo             | Stricto Sensu                               |
| Usuários           | Servidores da Pró-Reitoria de Pós-Graduação |
| Perfil             | PPG                                         |
| Última Atualização | 11/10/2016 13:46                            |

Esta operação permite ao usuário da Pró-Reitoria de Pós Graduação alterar o status do discente a qualquer momento, sem cadastrar uma movimentação (trancamento, cancelamento, conclusão, etc.) correspondente. O status é um atributo do discente que indica sua atual situação na vida acadêmica.

Para realizar a operação, acesse o SIGAA  $\rightarrow$  Módulos  $\rightarrow$  Stricto Sensu  $\rightarrow$  Alunos  $\rightarrow$  Dados do Discente  $\rightarrow$  Alterar Status do Discente.

O sistema exibirá a tela para que o usuário Informe os Critérios de Busca.

|                     | INFORME OS CRITÉRIOS DE BUSCA |
|---------------------|-------------------------------|
| 🗹 Matrícula:        | 20100000                      |
| CPF:                |                               |
| 📃 Nome do Discente: |                               |
| Curso:              |                               |
|                     | Buscar Cancelar               |

A busca pode ser realizada a partir de um ou mais dos seguintes parâmetros:

- Matrícula: Informe o número da matrícula do discente;
- CPF: Forneça o CPF do aluno a ser buscado;
- Nome do Discente: Explicite o nome do discente;
- Curso: Digite o nome do curso que o aluno frequenta.

Clique em **Cancelar** caso desista de realizar a operação. Uma caixa de diálogo será exibida solicitando a confirmação da operação. Esta funcionalidade será a mesma sempre que a opção cancelar estiver presente.

Clicando em **Buscar** o sistema exibirá a lista de discentes encontrados.

Buscaremos usando a *Matrícula* 201000000 para exemplificar.

A seguir, será exibida a tela para que o usuário Selecione Abaixo o Discente.

| Last       |                                                                                                    |
|------------|----------------------------------------------------------------------------------------------------|
| update:    | supartamanuaissignaustrista consultunassidades da discontralitoras status da disconta https://docs.infa.ufm.ht/dolu.nhn?id=supartamanuaissignaustrista consultunassidades da discontralitoras status da discontra                                                                                                    |
| 2016/10/11 | zabore:mannais:sidaa.srucro_seusriannos:raanoz.an.inscence.arcea.in.inscence.urchs://ancs.inn.on/nokribibina_zabore:mannais:sidaa.srucro_seusriannos:raanoz.an.inscence.arcea.i.e.arcea.i.e.arcea.i.e.arcea.i.e.arcea.i.e.arcea.i.e.arcea.i.e.arcea.i.e.arcea.i.e.arcea.i.e.arcea.i.e.arcea.i.e.arcea.i.e.arcea.i.e.arcea.i.e.arcea.i.e.arcea.i.e.arcea.i.e.arcea.i.e.arcea.i.e.arcea.i.e.arcea.i.e.arcea.i.e.arcea.i.e.arce |
| 13.46      |                                                                                                    |

|      |            |                         | INFORME OF CRITÉRIOS DE RUSCA                  |        |   |
|------|------------|-------------------------|------------------------------------------------|--------|---|
|      |            |                         | INPORME OS CRITERIOS DE BUSCA                  |        |   |
|      |            | Matricula:              | 201000000                                      |        |   |
|      |            | CPF:                    |                                                |        |   |
|      |            | Nome do Discente:       |                                                |        |   |
|      |            | Curso:                  |                                                |        |   |
|      |            |                         | Buscar Cancelar                                |        |   |
|      |            | -                       |                                                |        |   |
|      |            |                         | : Visualizar Detalhes 🛛 🜍: Selecionar Discente |        |   |
|      |            |                         | SELECIONE ABAIXO O DISCENTE (1)                |        |   |
|      | Matrícula  | Aluno                   |                                                | Status |   |
| PÓS- | -GRADUAÇÃO | EM ADMINISTRAÇÃO - NATA | AL - DOUTORADO                                 |        |   |
|      | 2010000000 | NOME DO DISCENTE        |                                                | ATIVO  | Ì |

O usuário poderá visualizar os detalhes do discente clicando no ícone 💻.

A página ficará com a seguinte configuração:

|                              |                                                                     | INFORME OS CRITI       | RIOS DE BUSCA       |      |          |        |   |
|------------------------------|---------------------------------------------------------------------|------------------------|---------------------|------|----------|--------|---|
| Matrícula:                   | 201000000                                                           |                        |                     |      |          |        |   |
| CPF:                         |                                                                     |                        |                     |      |          |        |   |
| 📃 Nome do D                  | )iscente:                                                           |                        |                     | ]    |          |        |   |
| Curso:                       |                                                                     |                        |                     | ]    |          |        |   |
|                              |                                                                     | Buscar                 | Cancelar            |      |          |        |   |
|                              | [                                                                   | 🖳: ¥isualizar Detalhes | ©: Selecionar Disco | ente |          |        |   |
|                              |                                                                     | SELECIONE ABAIXO       | O DISCENTE (1)      |      |          |        |   |
| Matricula<br>PÓS-GRADUAÇÃO I | Aluno<br>Em administração - NA                                      | TAL - DOUTORADO        |                     |      |          | Status |   |
| 2010000000                   | NOME DO DISCENTE                                                    |                        |                     |      |          | ATIVO  |   |
|                              | Ano/Mês de Ingresso:<br>Orientador:<br>Área de Concentração:<br>CR: | 2010/ABR<br>0.0        |                     |      |          |        |   |
| CPF: 000.                    | 000.000-00 <b>Tel/Cel:</b> 9999-                                    | 9999 / 9999-9999       |                     |      |          |        |   |
| Créditos exigidos            | :                                                                   | 0 Créditos integraliz  | ados                |      | Pendente |        | 0 |
|                              |                                                                     | 1 discente(s) e        | ncontrado(s)        |      |          |        |   |

Clique novamente em 📧 e a tela retornará à situação original.

Para selecionar o discente e iniciar a operação, clique no ícone 🧐 . Em seguida, a seguinte tela será gerada:

| Matri                 | í <b>cula:</b> 201000000                   |
|-----------------------|--------------------------------------------|
| Disc                  | ente: NOME DO DISCENTE                     |
| C                     | urso: Pós-graduação em administração       |
| Status A              | itual: ATIVO                               |
| Período de Ingresso A | itual: 2010.1                              |
|                       |                                            |
|                       | SELECIONE O NOVO STATUS PARA ESTE DISCENTE |
|                       | Status * CANCELADO                         |
|                       | Aguardando conclusão de especialização.    |
|                       | Observação *                               |
|                       |                                            |
|                       | Alterar Status do Aluno Cancelar           |
|                       |                                            |
|                       | CONFIRME SUA SENHA                         |
|                       | Senha: 🖈 🕶 🚥                               |
|                       |                                            |
|                       | * Compas de reconstingente obvigistávia    |
|                       | - Campos de presidimiento obligatorio.     |
|                       | Chuista Cancu                              |
|                       | JUILLU JOINN                               |

Clicando no link Stricto Sensu o sistema retornará ao menu Stricto Sensu.

Nesta tela, o usuário deverá selecionar o novo Status do discente. As opções são:

- DESCONHECIDO: Utilizado em cadastros onde não foi possível determinar a situação do discente;
- ATIVO: Indica que o discente está cursando regularmente o curso;
- CADASTRADO: Indica que o discente está cadastrado no SIGAA, mas ainda não é aluno ativo, ou seja, inexiste matrícula em disciplina, concluída ou não, para este discente;
- CONCLUÍDO: Indica que o discente concluiu o curso e não está mais ativo;
- AFASTADO: O discente não é ativo, mas possui um vínculo com a instituição, podendo retornar a qualquer momento. O tempo afastamento é contabilizado no prazo máximo de conclusão do curso;
- TRANCADO: O discente é desligado da instituição por um período, retornando ao status ATIVO ao final deste. O tempo que o discente passa sob trancamento não é contabilizado no prazo máximo de conclusão do curso;
- CANCELADO: O discente é desligado da instituição, deixando de estar ativo;
- *JUBILADO*: O discente extrapolou o prazo máximo de conclusão do curso e foi desligado da instituição;
- *EXCLUÍDO*: O discente deixou de ser cadastrado na instituição. Neste caso, é mantido o registro dos dados do discente para fins de histórico/auditoria;
- *DEFENDIDO*: O discente de pós-graduação possui este status quando concluiu todos componentes curriculares mas ainda não defendeu a tese/dissertação;
- *EM HOMOLOGACAO*: O discente de pós-graduação defendeu a tese/dissertação, sendo aprovado, e aguarda a homologação do grau.

Além de selecionar o novo status do discente, o usuário deverá acrescentar uma *Observação* para a alteração. Em seguida, será necessário confirmar a senha e clicar em **Alterar Status do Aluno** para realizar a operação.

Como exemplificação, alteraremos o status do aluno para <u>CANCELADO</u> e a seguinte *Observação*: <u>Aguardando conclusão de especialização</u>.

Por fim, o sistema irá gerar a seguinte mensagem de sucesso:

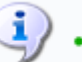

Interação de Status do Discente Realizada com Sucesso!

## **Bom Trabalho!**

## **Manuais Relacionados**

- Cadastrar Discente
- Atualizar Dados Pessoais
- Atualizar Discente
- Cadastrar Discente Antigo
- Editar Observações do Discente

<< Voltar - Manuais do SIGAA

From: https://docs.info.ufrn.br/ -Permanent link: https://docs.info.ufrn.br/doku.php?id=suporte:manuais:sigaa:stricto\_sensu:alunos:dados\_do\_discente:alterar\_status\_do\_discente Last update: 2016/10/11 13:46

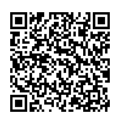